## 112 年度-傑可達大屏設定方式

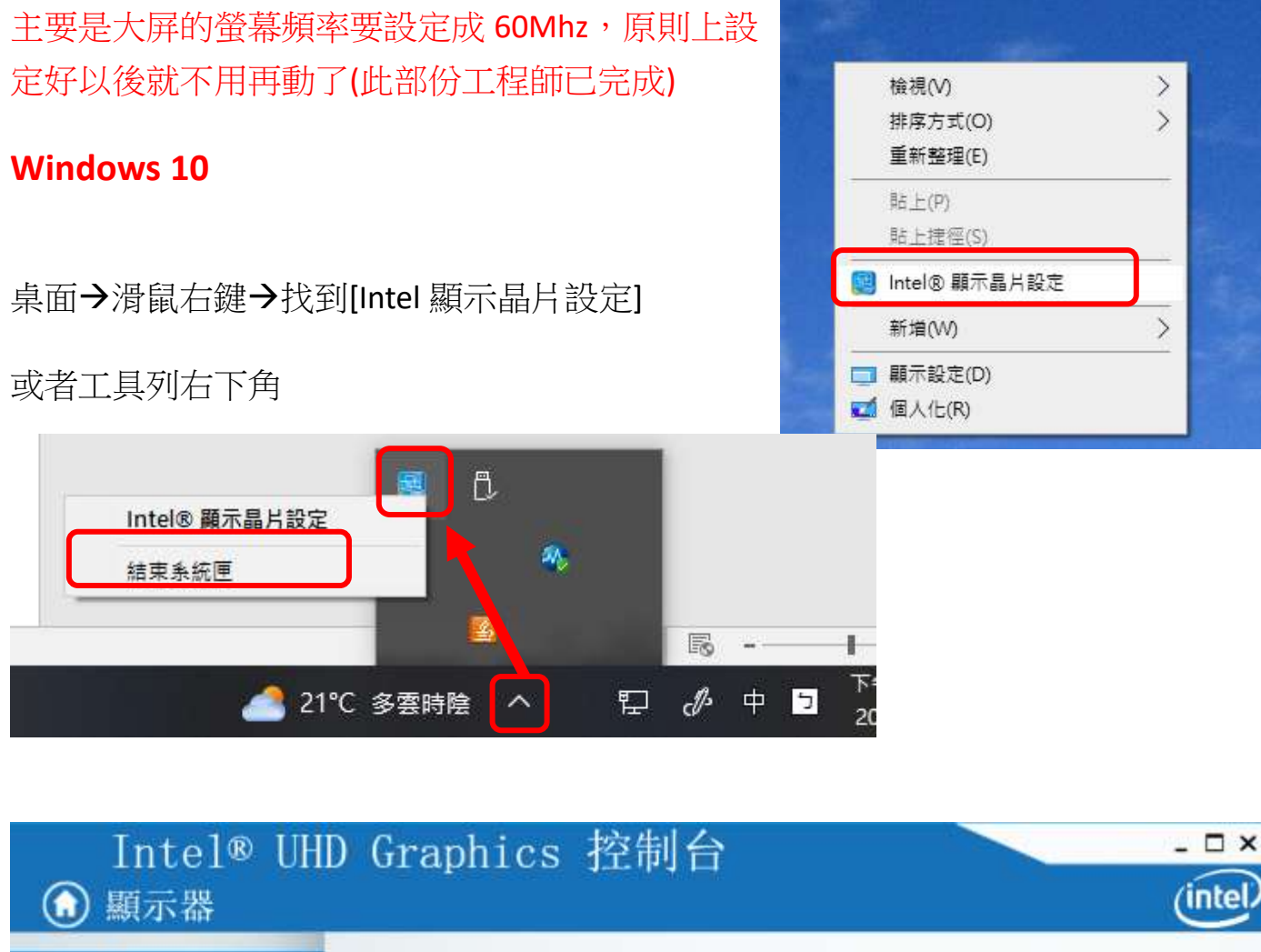

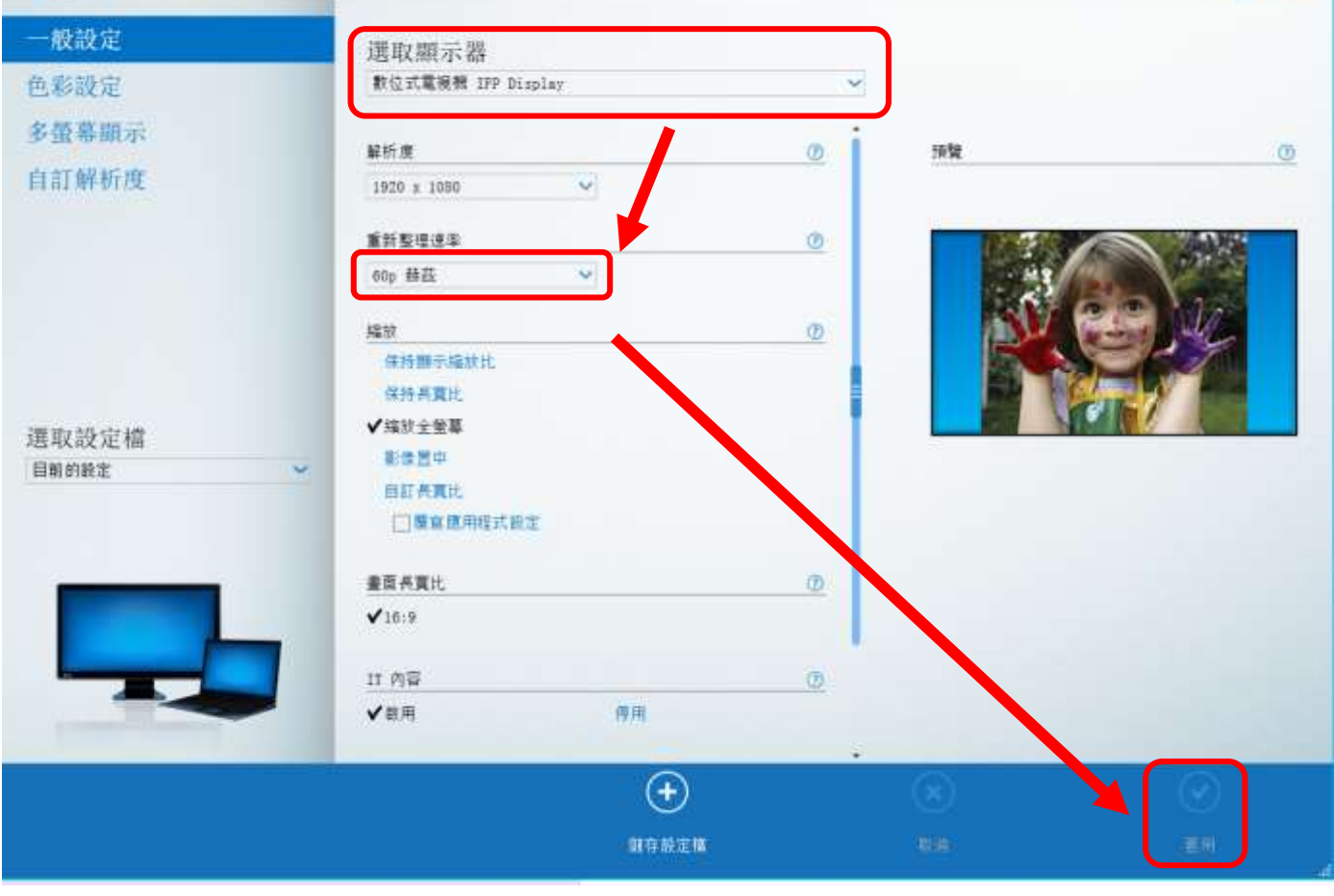

桌面→滑鼠右鍵→顯示設定→進階顯示設定

找到顯示器[IFP Display]

將重新整理的頻率設定成[60]

PS: WINDOWS 11 要找到 Intel 顯示晶片控制中心 需要到[開始→所有應用程式→找到 Intel 顯示晶片控制中心→顯示 器→將顯示 1 和 2 都調整到 60p]

|                |          | 嘉度面色 | 1號                                                                              |                        |     |
|----------------|----------|------|---------------------------------------------------------------------------------|------------------------|-----|
| 轉挑設定           | <u>р</u> | ia.  | 夜間光線                                                                            | 1129 <b>•</b>          | 5.5 |
| 📕 赤統           |          | 255  | 使用軟領的錄色公局的影響載尤                                                                  |                        | 50  |
| 0 藍牙與裝置        |          | -    | HDR<br>史某關於 HDR 的震乱                                                             |                        | 2   |
| • 網路和網際網路      |          |      |                                                                                 |                        |     |
| 🥖 個人化          |          | 脑放用和 | 2M                                                                              |                        |     |
| III 應用程式       |          | 63   |                                                                                 | 1250                   |     |
| - ● ●●●        |          | 0,   | <ul> <li>第三人子 第四体の料件を使用すべつ。</li> <li>第三者用程式構不會回導協议比例繁要,直到您關閉並重新開設它們,</li> </ul> | 12370                  | 1   |
| 時期與語言          |          | (17) | 题示器解析症                                                                          | 1020 - 1000 (建築電道)     |     |
| @ 选载           |          | 100  | 調整解析度以符合連接的關示器                                                                  | 1520 × 1060 (JEBERS-H) |     |
| ★ 協助工具         |          | в    | 職示器方向                                                                           | 橫向                     | ÷.  |
| 〇 隱私權與安全性      |          |      |                                                                                 |                        |     |
| Windows Update |          | 相關設定 | 2                                                                               |                        |     |
|                |          |      | Let Die MR 22 27 der                                                            |                        |     |

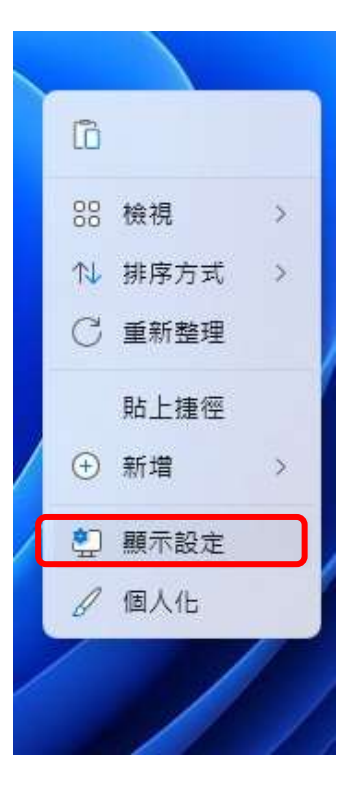

| 1 Batriel Handle Library | 编取额元路、以除遗迹资源预知主                                        | 翻示線 2 ISP Display ~~  |
|--------------------------|--------------------------------------------------------|-----------------------|
| L設定 A                    | -Eleventure - sourcestage Planter                      | and the controloping. |
| 糸統                       | 劉示器資訊                                                  |                       |
| 藍牙裂装置<br>網節和網際網路         | □ IFP Display<br>顯示器 ≥ 已經標到 Intel(時) UHD Graphics 750  | ~                     |
| 個人作                      | 桌面模式 1920 × 1080, 60 Hz<br>使用曲的做账模式 1920 × 1080, 60 Hz |                       |
| 應用程式                     | 位元深度 8.位元                                              |                       |
| <b>65</b> 月              | 色彩橋式 RGB<br>色彩空間 標準動脈範篇 (SDR)                          |                       |
| 時間與語言                    | 職示器 2 的顯示卡內容                                           |                       |
| 遊戲                       | 總揮重新整理的機率<br>約8000000000000000000000000000000000000    | 60 Hz 🗸               |
| 協助工具                     | AND AND AND AND AND AND AND AND AND AND                |                       |
| 隱私權與安全性                  | 從桌面移除顯示器<br>停止Windows 使用云顯示器 (它畫并刻着要使用云顯示器的時時用使專用輕式使用) | 閣団 ●                  |
| Windows Update           |                                                        |                       |

#### 螢幕的標準設定

解析度 1920 X 1080

比例 建議 125%

(文字比例未設成 100%可能在「極少數」網頁或應用程式造成顯示不完全,若遇到此 狀況時可暫時調回 100%試看看)

|                    | 藉度與色彩                                                 |                                                                  |
|--------------------|-------------------------------------------------------|------------------------------------------------------------------|
| 厚找設定 P             | · 夜間光線                                                | 11日 (11日) 11日 (11日) 11日 (11日) 11日 (11日) 11日 (11日) 11日 (11日) 11日) |
| *統                 | ·TT 使用軟備的發色以信約前錄載光                                    |                                                                  |
| 0 輕牙與裝置            |                                                       | 0                                                                |
| ▼ 網路和網際網路          |                                                       |                                                                  |
| / 個人化              | 输放印刷器                                                 |                                                                  |
| ■ 應用程式             |                                                       | 125% ~ >                                                         |
| 8 帳戶               | <ul> <li>● 某些運用经式將不會回應通知比例繁美,直到位屬問並重新開設它們+</li> </ul> |                                                                  |
| 9 時期與語言            | (17) 顯示器解析度                                           | 1920 - 1080 (建築道)                                                |
| 9 遊戲               | 「「「「「「「「」」」」」「「「」」」」」」」」」」」」」」」」」」」」」」                | 1350 × 1000 (10/1632-01)                                         |
| * 協助工具             | B) 顯示器方向                                              | 横向し、                                                             |
| > 隱私權與安全性          |                                                       |                                                                  |
| 🕒 └ Windows Update | 相關設定                                                  |                                                                  |

# 平常使用

1.開啟電視電源(在螢幕右下角)

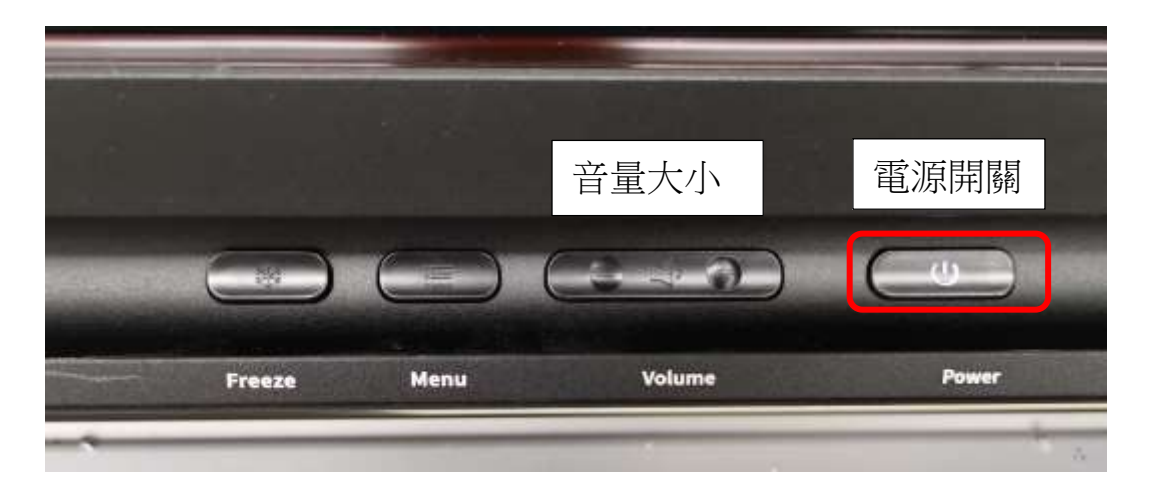

### 2. 開啟擴大機的電源

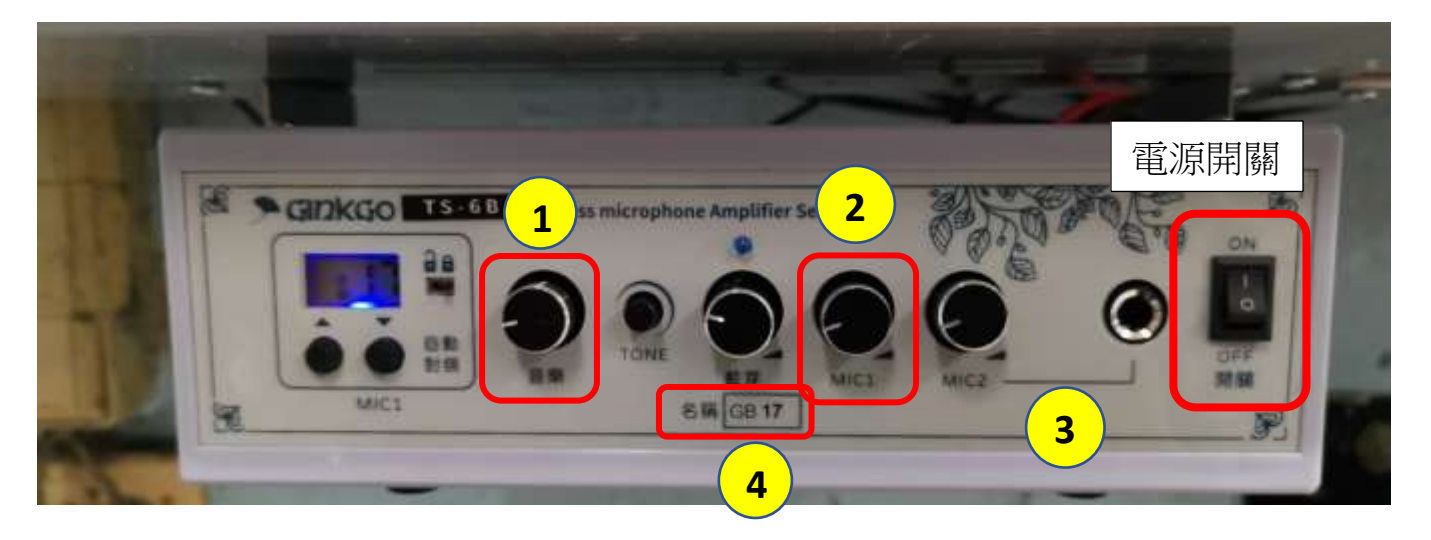

- (1) 電腦聲音預設從擴大機的喇叭播放,要調整音量大小,請轉[音樂]
- (2) 如果使用這次提供的藍芽麥克風,音量大小調整在 MIC1
- (3) 自己的麥克風→MIC2
- (4) 如果想要使用自己手機或平板將聲音透過擴大機喇叭播放,請用藍芽配對,找到 顯示的名稱,配對後就可以使用。

#### 3.無線麥克風

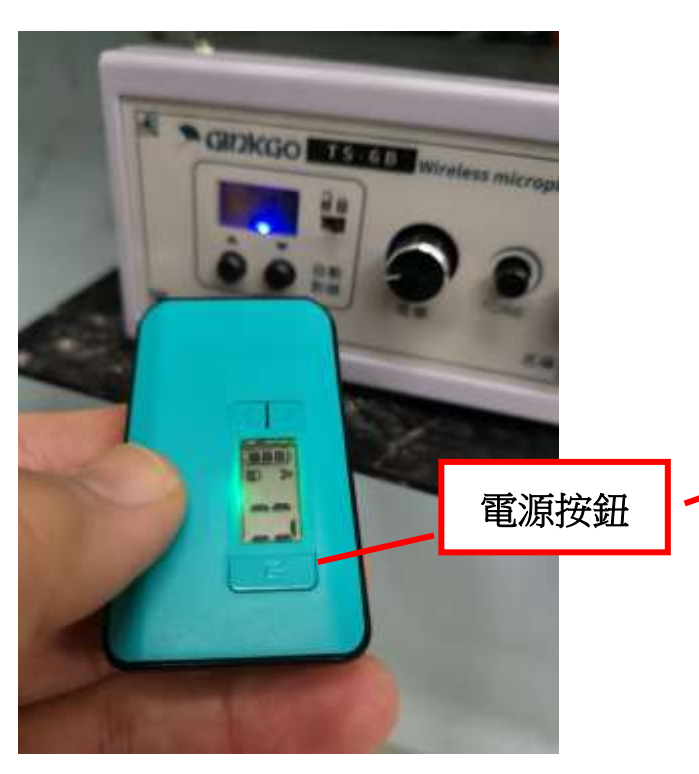

這次的麥克風很輕,因為主體是上面 藍色的小方塊,可以拿下來 採用 USB 9TYPE C 的充電線,充電線在 麥克風內

對頻很簡單,只要將麥克風靠近擴大 機左下角,會自動對頻,OK後會顯示 頻道是哪一個

可以注意一下顯示的數字是哪個頻道

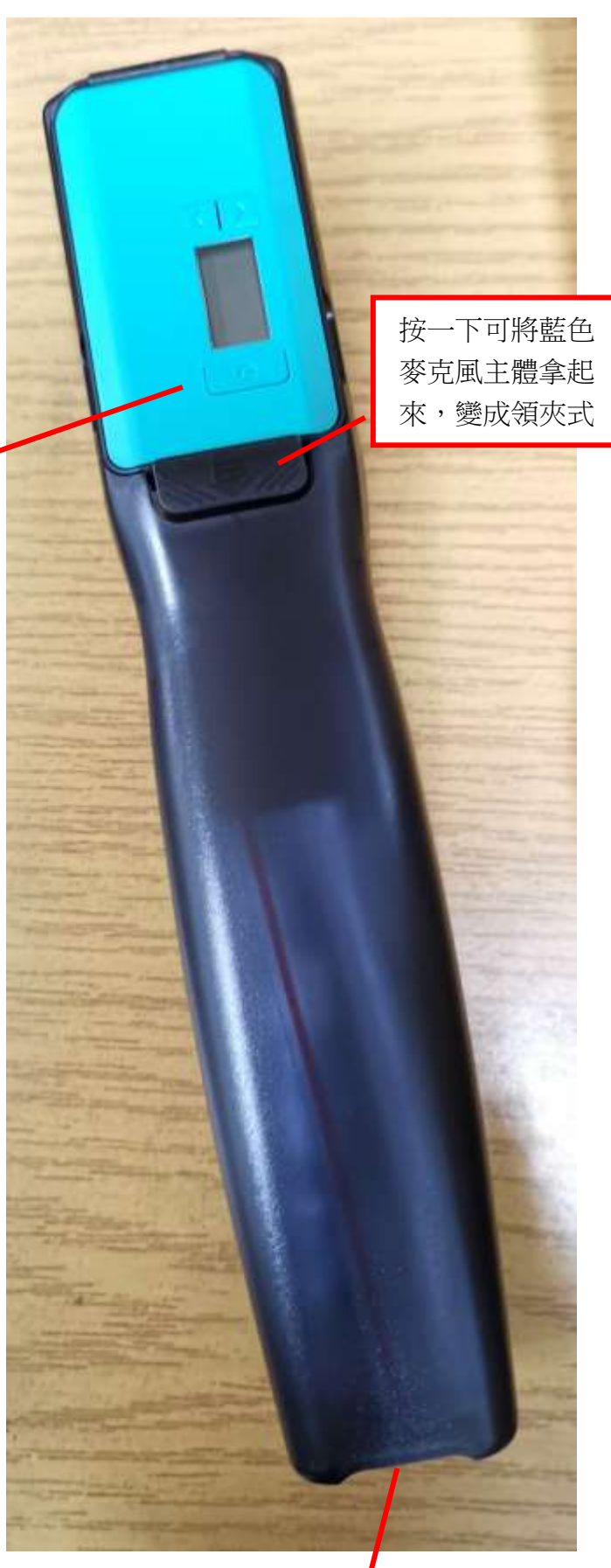

下方有按鈕可以開啟盒子,裡 面有 USB 充電線

#### 4.切換到電視自己本身的 Android(安卓系統)

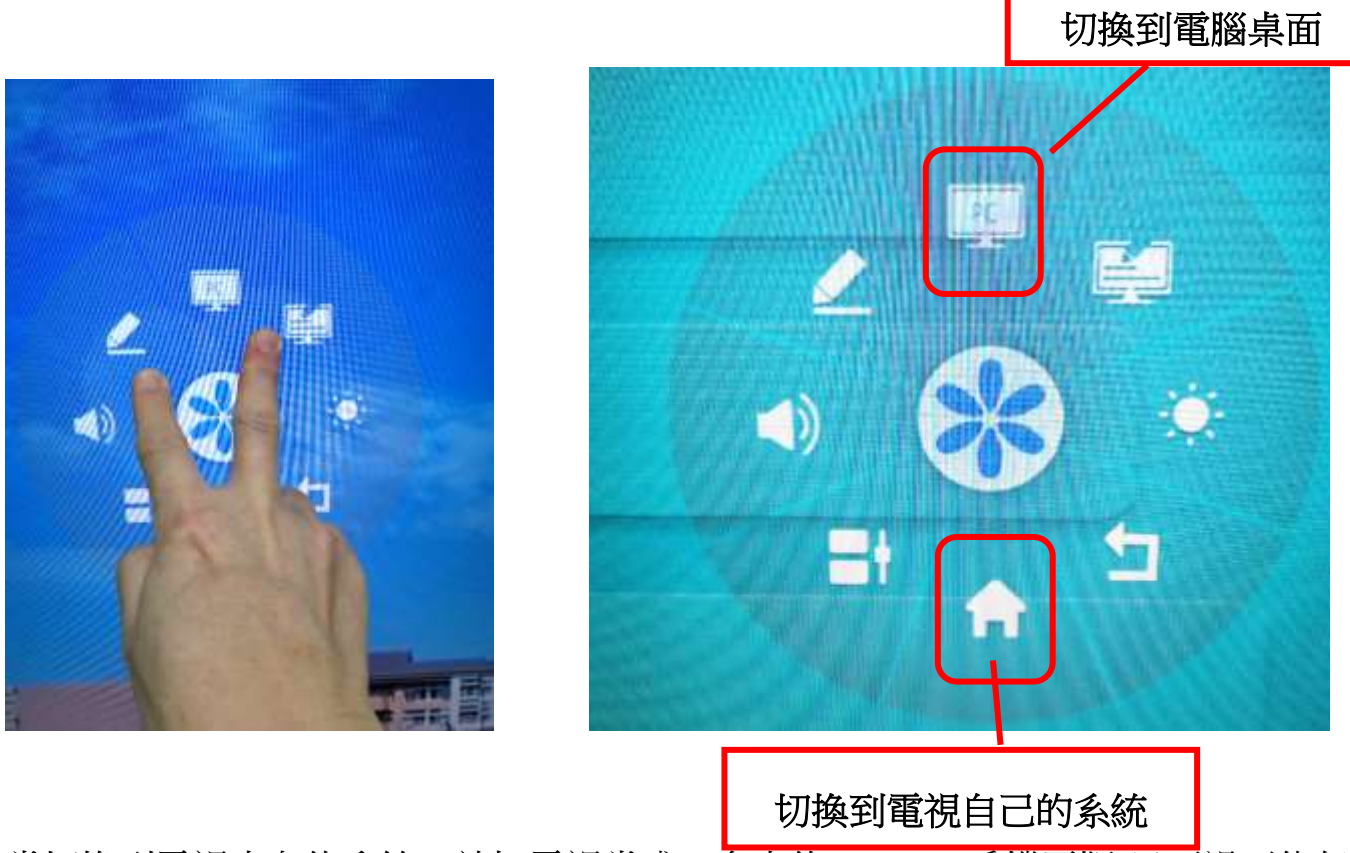

用 2 根手指頭同時觸碰螢幕任一個地方,就會出現浮動式選<u>單</u>

當切換到電視本身的系統,就把電視當成一台大的 Android 手機平版(只不過不能任意 安裝 APP)

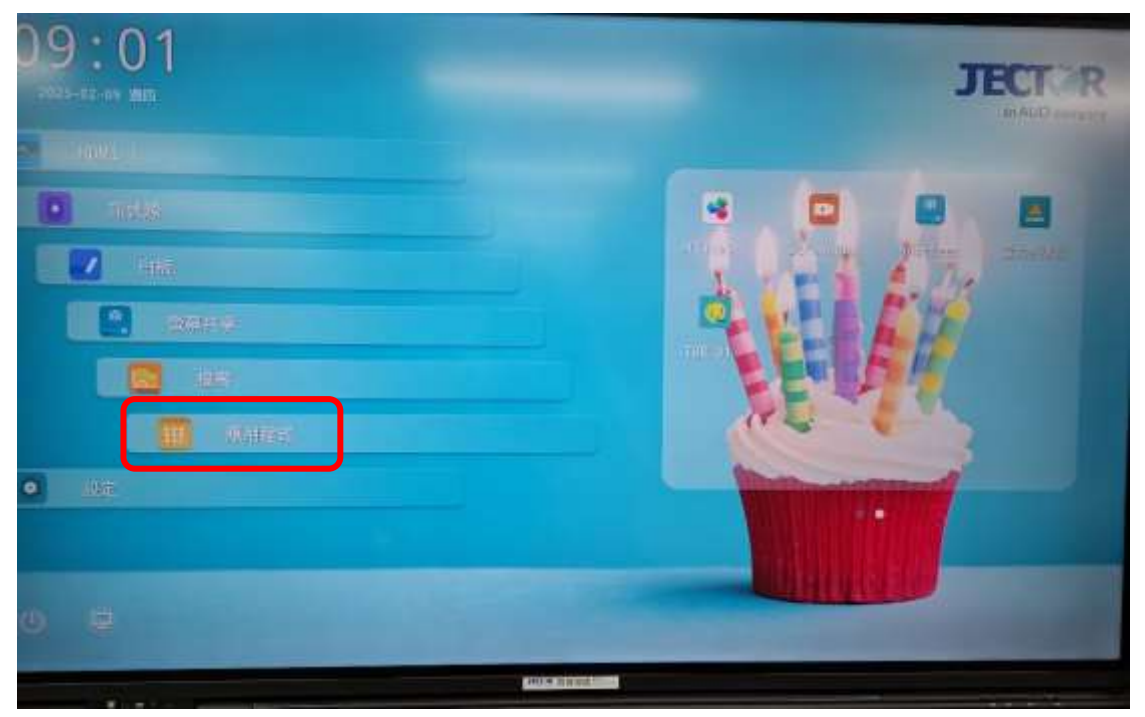

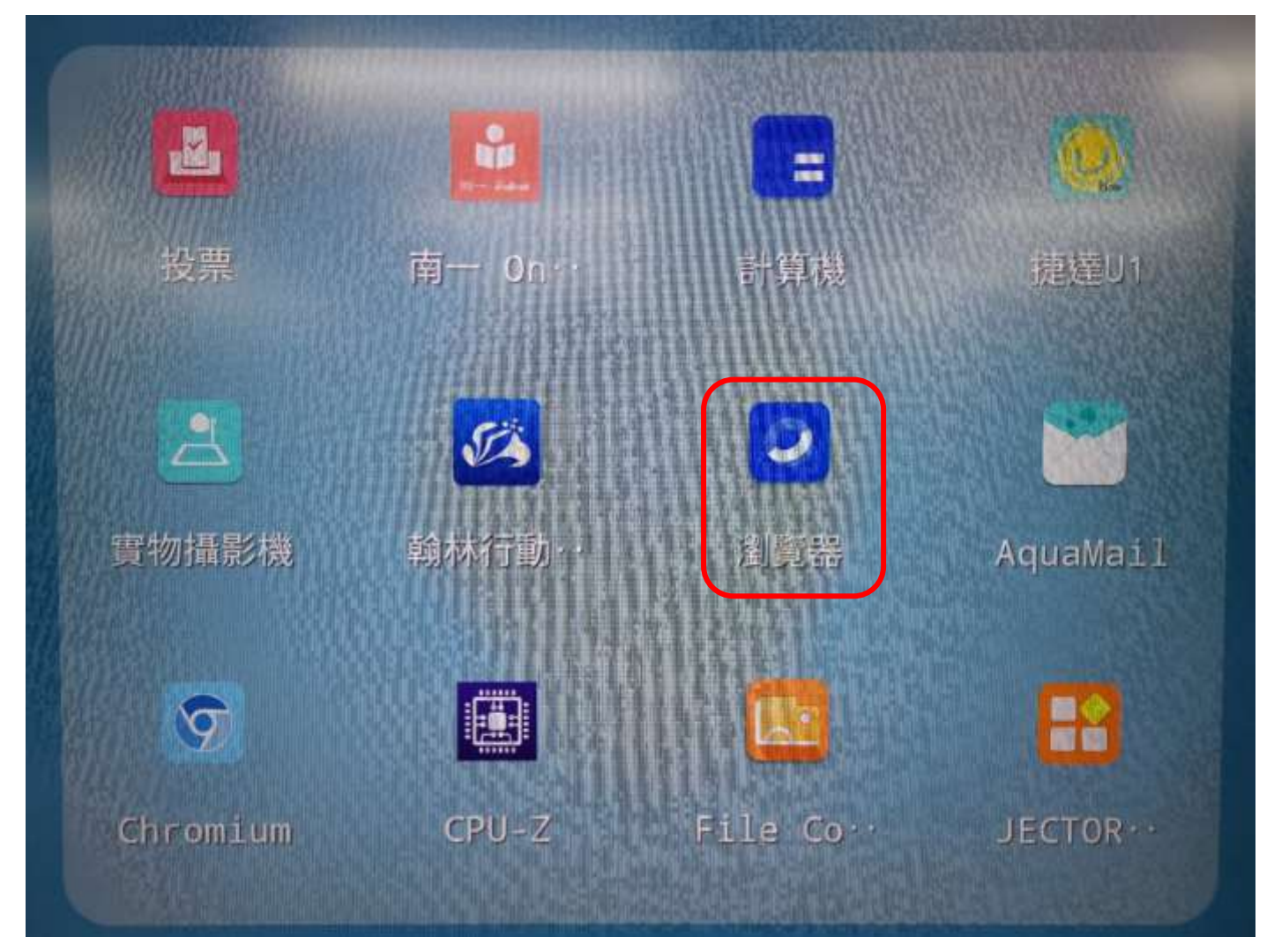

選擇[應用程式]中的[瀏覽器],就可以上網,包含到 Youtube,,這樣兒童朝會的時間,老師可以使用電腦處理其他事務。

不過因為電腦的聲音預設是從擴大機的喇叭出來,這個時候如果老師要聽電腦的聲音,建議使用耳機會比較好

#### 輸入法切換

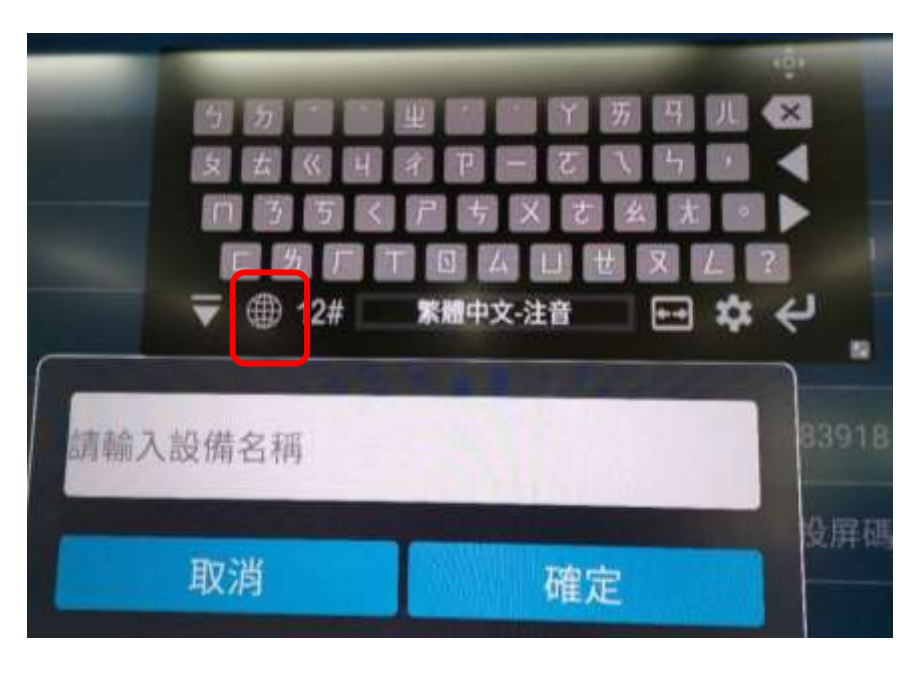

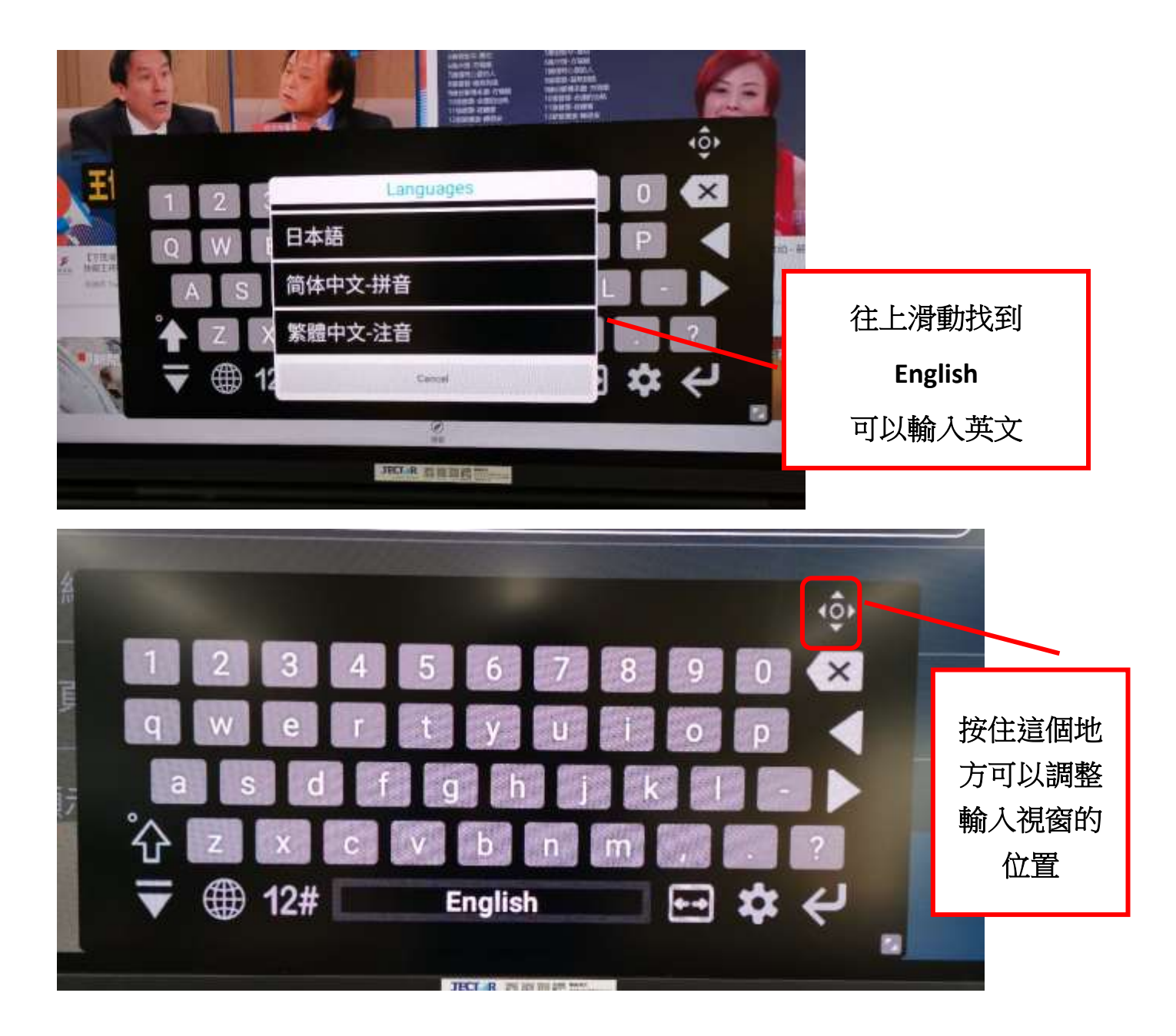